Phe 筛查检验室内质控在线回报系统使用说明

20240304 Ver1.4

### <u>1.登入方式</u>

- 1.1 联机至 <<u>http://phe.qap.tw/MIS/</u>>
- 1.2 使用默认的账号及密码登入。(若您变更密码,请用变更后之密码登入)。
- 1.3 您可以点选 "Change Password" 变更密码。

#### <u>2.实验室信息</u>

- 2.1 点选 "Laboratory Information", 系统默认显示您当时申请加入本计划时的基本数据,请仔细检查数据的正确性。
- 2.2 若数据不正确或日后基本数据有任何异动,请自行于网络上更改。更改后按下 [Update],画面会显示您更改后的数据并显示 Update successfully!!,即表示完 成更改作业。

| Internal Quality                                            | Contro             | I (IQC) for Neonatal Phe Screening Test                                                                                                    |
|-------------------------------------------------------------|--------------------|----------------------------------------------------------------------------------------------------|
| You are login as NS001                                      | 10                 | QC Laboratory Information                                                                                                    |
|                                                             | Lab Code           | NS001                                                                                                    |
| Laboratory     Information                                  | Laboratory<br>Name | 甲乙丙實驗室                                                                                                    |
| Input Result     List Result     View Statistic     Diagram | QA                 | QA Name         王小明先生           QA Email         ∞∞@@ppp.qq           QA TelNo         +886-2-12345670           QA FaxNo         +886-2-76543210           QA Mail Address         台北市忠孝東路七段100號 |
| <u>Change Password</u> <u>Help (FAQ)</u><br>(PDF, Chinese)  | Curator            | Curator Name 林大順主任<br>Curator Email www@@ppp.qq<br>Curator TelNo +886-2-12345670<br>Curator FaxNo +886-2-76543210<br>Curator Mail Address<br>台北市忠孝東路七段100號                                        |
| Back to home                                                | Analyzte<br>Unit   | ○ mg/dL blood ● umol/L blood                                                                                                    |
| [Logout]                                                    |                    | Update Becot                                                                                                    |
|                                                             |                    | Update successfully!                                                                                                    |

## 3.在线回报筛查结果

3.1 点选 "Input Result", 首次回报的单位须填入以下数据

Reporter (回报者姓名)

Reagent Assay kit (试药名称)

- Catalog No. (试药产品编号)
- Reagent lot No. (试药批号)

Target value (室内质控检体 CI 及 CII 之 Phe 濃度的「目标值」)

Designated SD for SDI chart (SDI 图所使用之指定的标准偏差)

TEa (Total allowable error:允许总误差)

3.2 以上这些信息及数据在首次填入后,系统将在每次回报检验结果时自动带入, 如需更改上述信息或数据,可直接于当次输入结果前变更即可。

| Ir                                   | nternal Quality Cont                                | rol (IQC) for Neonat                                                 | al Phe Screening Test                                                |
|--------------------------------------|-----------------------------------------------------|----------------------------------------------------------------------|----------------------------------------------------------------------|
| You are login as<br>NS001            |                                                     | IQC Input NS E                                                       | atch Results                                                         |
| Laboratory     Information           |                                                     | Please select Lo                                                     | otNo first 🔍                                                         |
| Input Result     List Result         | Reporter:<br>Reagent:                               | ● commercial ○ laborato                                              | ry prepared                                                          |
| <u>View Statistic</u> <u>Diagram</u> | Assay kit<br>Catalog No.                            | Please Input Assay kit wher                                          | v you select Other:                                                  |
| <u>Change Password</u>               | Reagent Lot No.<br>Target value:                    | CI:<br>CII: [Change]                                                 |                                                                      |
| Help (FAQ)<br>(PDF, Chinese)         | Designated SD value:<br>(for SDI chart)<br>TEa (%): | Cl:<br>Cl: [Change]<br>[Change]                                      |                                                                      |
| [Logout]                             | Date<br>(e.g. 2009-08-10)                           | CI (Lot No.: TPC1502AC)<br>Phe (mg/dL blood)                         | Cll (Lot No.: TPC1502AD)<br>Phe (mg/dL blood)                        |
|                                      | Please input the data<br>(Note: data with more      | to two decimal place. Integer tw<br>than two decimal place will be r | o decimal place is 00 (e.g. 4.00)<br>round off to two decimal place) |
|                                      |                                                     |                                                                      |                                                                      |

3.3 若您未输入任何检验数值而按下 [Submit]时,系统将会显示"Please fill control CI/CIIdata(at least one set)" (请至少输入一组 CI 及 CII 的检验数据)。

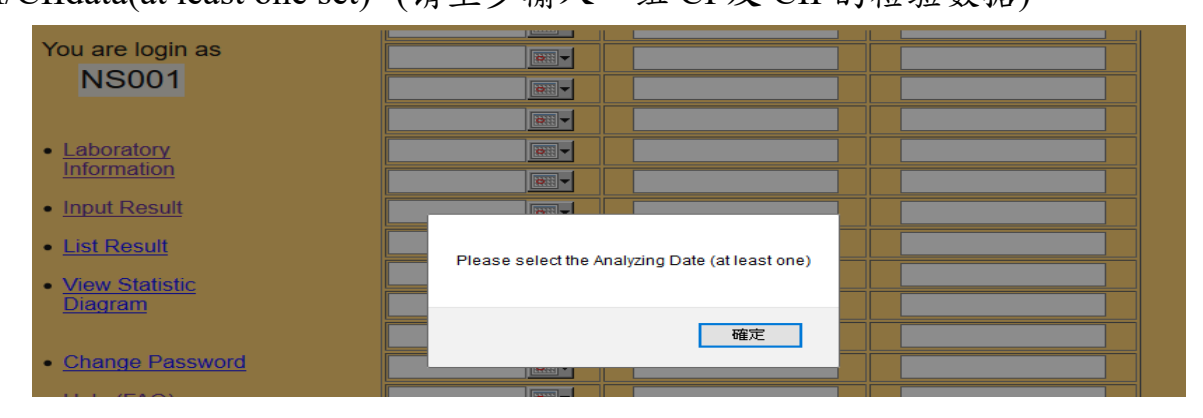

3.4 当您填入筛查结果各项字段后按下 [Submit], 画面会显示您输入的数据等待您

| NS001                         | IQC                                        | Input NS Batch Results                        |
|-------------------------------|--------------------------------------------|-----------------------------------------------|
|                               |                                            | NS001                                         |
| Laboratory                    |                                            |                                               |
| Information                   | Reporter                                   | Laura                                         |
| Input Result                  | Reagent:<br>Assay kit:                     | commercial<br>Bio-Rad                         |
| List Result                   | Catalog No.:                               | W342008                                       |
|                               | Reagent Lot No.:                           | W319001                                       |
| <u>View Statistic</u> Diagram | Target value:                              | CI: 176<br>CII: 756                           |
| Change Password               | Designated SD<br>value:<br>(for SDL chart) | CI: 9.0<br>CII: 40.3                          |
|                               |                                            | 20                                            |
| Help (FAQ)                    | Results:                                   | 20                                            |
| (PDF, Chinese)                | Dete                                       | CL(Lot No : TPC1502AC) CIL(Letter TPC(500 AD) |
| Back to home                  | (e.g. 2009-08-10                           | D) Phe (umol/L blood) Pr  去要修改请按出             |
|                               | 2019-05-02                                 | 170.00 770.0                                  |
| [Logout]                      |                                            | 口 口上一页                                        |
|                               | 龄〉无识语坎此                                    | Confirm                                       |

3.5 请仔细核对预存的以输入数据,若要修改请按 [previous] 回上一页。

3.6 若输入无误请按下[Confirmed], 画面会显示您更改后的数据并显示 Data in

You are login as IQC Input NS Batch Results NS001 NS001 Laboratory
 Information Reporter Laura Reagent commercial Input Result Bio-Rad Assav kit Catalog No. W342008 List Result Reagent Lot No. W319001 <u>View Statistic</u>
 <u>Diagram</u> CI: 176 CII: 756 Target value: **Designated SD** CI: 9.0 CII: 40.3 value: (for SDI chart) Change Password 20 TEa (%); <u>Help (FAQ)</u> (PDF, Chinese) Results: CI (Lot No.: TPC1502AC) CII (Lot No.: TPC1502AD) Date (e.g. 2009-08-10) Back to home Phe (umol/L blood) Phe (umol/L blood) 170.00 750.00 2019-05-02 Data in green are inputted successfully! [Logout] View Statistic Diagram

green are inputed successfully! 即完成当次检验结果输入作业。

- 3.7 您可以选择实时上网回报检验结果,并可得到实时的统计信息及 SDI 图 (Levey-Jennings QC chart)。
- 3.8 若贵中心不使用实时回报,也可于次月的三日前将上个月的检验结果一次上网回报 < <u>http://phe.gap.tw/MIS/</u>>,以利后续统计作业。

# 4.查看各单位实时统计数据

4.1 点选 "View Statistic Diagram",您可查看您实时的「当月统计 (Month)」、「累计统计(CUM)」及「SDI图」。统计表及 SDI图的下方有时间选项,您可依据您 想查看的检验日期范围来做选择。

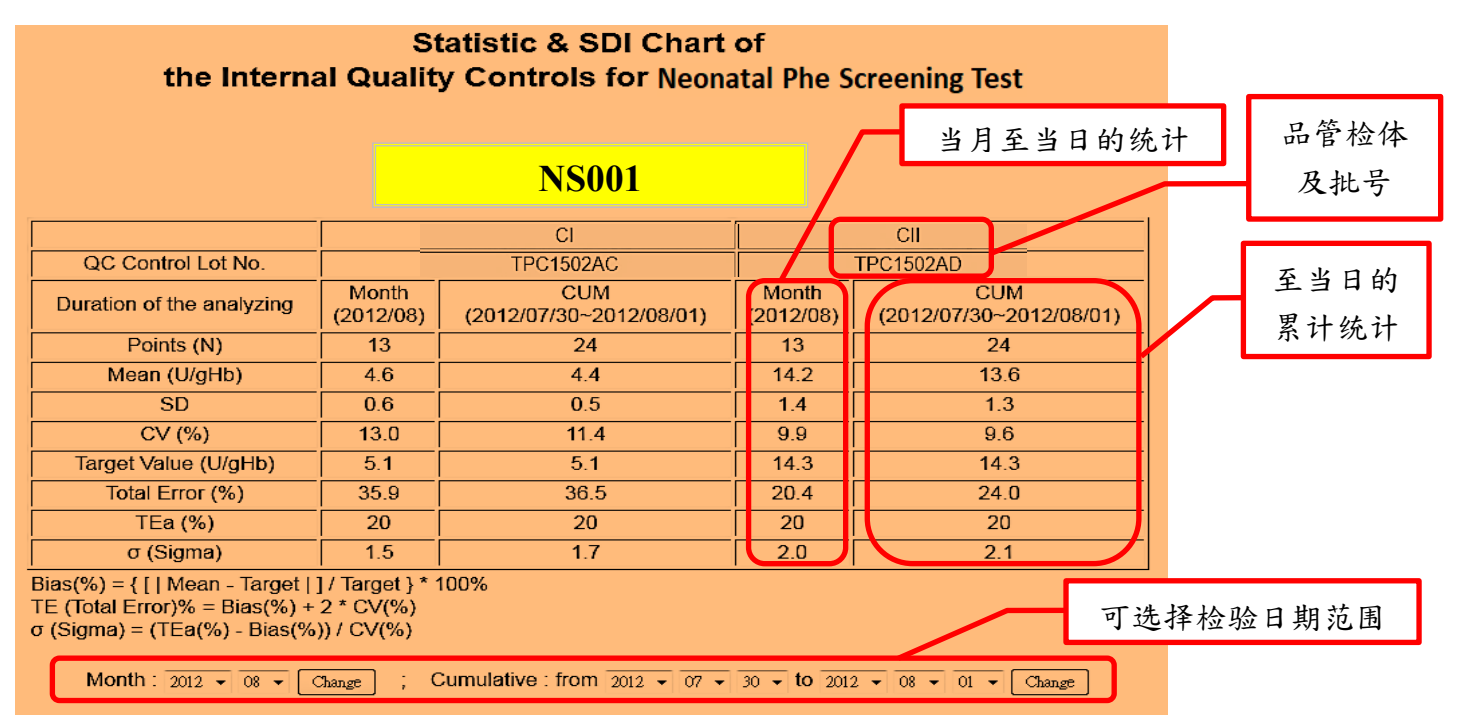

4.2 SDI 图上会显示检体批号 (Lot No.)、检验期间(Duration of the Analying)、目标值 (Target) 及 SDI 图所指定之标准偏差(Designated SD) 及检验单位编号。实心圆 与空心方块分别代表两种不同活性。当贵单位检验值超出 ±2SD 时将以蓝色显 示,超出 ±3SD 则以红色表示。灰色表示该笔数据尚未纳入与其他单位的比较 分析的月统计总表中(详见第5点)。

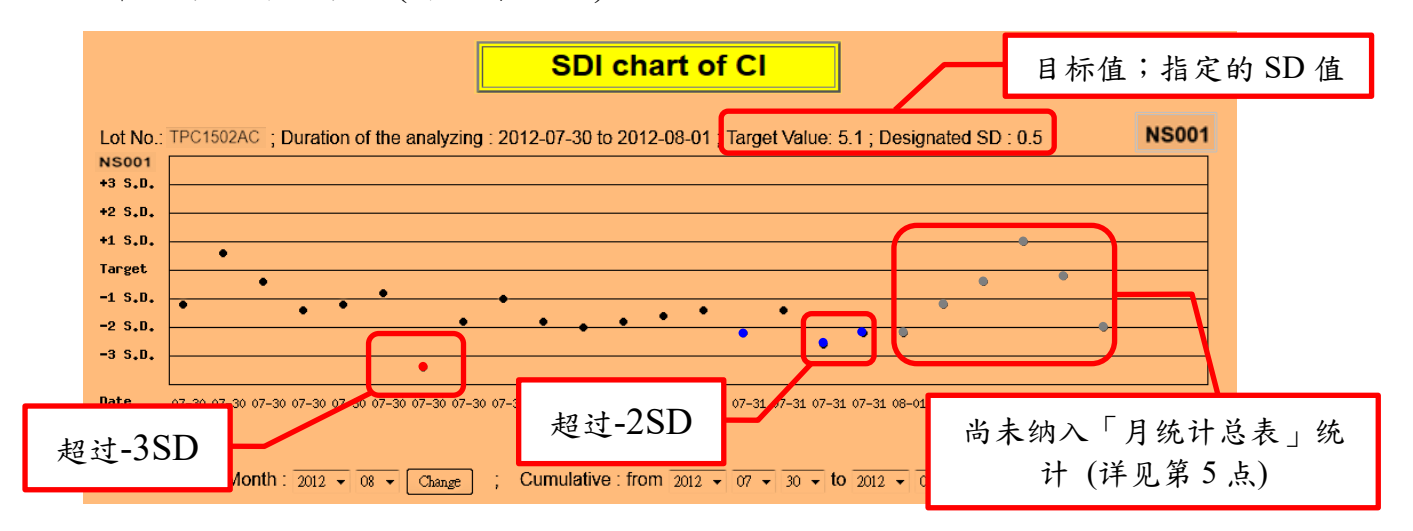

4.3 SDI 图的最下方有提供各单位的检验结果链接,您可以查询各单位的实时统计及 SDI 图,但无法在同一页面显示两个单位的检验结果比较。若您想看到所有参 加单位的结果统计分析(无实时统计,统计时间至上月底止),请至本计划首页查 询 <http://phe.qap.tw/>,无须账号密码,相关数据为公开信息(详见第5点)。

| Lot No.: TPC1502AC ; Reagent : Cambridge ; Unit umol/L blood<br>A驗期間 : 2018-01-01 至 2019-05-31 ; 目標值 (Target) : 176 ; 參考標準差 (SD) : 9.0 (•)<br>Lot No.: TPC1502AD ; Reagent : Cambridge ; Unit umol/L blood<br>A驗期間 : 2018-01-01 至 2019-05-31 ; 目標值 (Target) : 756 ; 參考標準差 (SD) : 40.3 ( c)<br>NS001<br>*3 5.0.<br>*2 5.0.<br>*1 5.0.<br>*1 5.0.<br>*2 5.0.<br>*3 5.0.<br>*2 5.0.<br>*3 5.0.<br>*0 * * * * * * * * * * * * * * * * * *                                                                                                    |                                                                                     | SDI cha                                                | art of Cll                          |                                     |       |
|----------------------------------------------------------------------------------------------------|-------------------------------------------------------------------------------------|--------------------------------------------------------|-------------------------------------|-------------------------------------|-------|
| Lot No.: TPC1502AD ; Reagent : Cambridge ; Unit umol/L blood<br>機職期間 : 2018-01-01 至 2019-05-31 ; 目標値 (Target) : 756 ; 参考標準差 (SD) : 40.3 ( c)<br>NS001<br>NS001<br>P 2 5.0.<br>1 5.0.<br>1 5.0.<br>2 5.0.<br>3 5.0.<br>P 4 5 0 0 0 0 0 0 0 0 0 0 0 0 0 0 0 0 0 0                                                                                                    | Lot No.: TPC1502AC ; Reagent : Cambridge ; U<br>檢驗期間: 2018-01-01                    | Init: umol/L blood<br>(Target) : 176 ; 參考標準差 (SD) : 9. | 0 (•)                               |                                     |       |
| NS001<br>+3 \$.0.<br>+2 \$.0.<br>+1 \$.0.<br>Target<br>-1 \$.0.<br>-2 \$.0.<br>-3 \$.0.<br>Date<br>Month : 2012 \$\circ\$ 08 \$\circ\$ Change\$; Cumulative : from 2012 \$\circ\$ 07 \$\circ\$ 30 \$\circ\$ to 2012 \$\circ\$ 08 \$\circ\$ 01 \$\circ\$ Change\$                                                                                                    | Lot No.: TPC1502AD ; Reagent : Cambridge ; U<br>檢驗期間: 2018-01-01 至 2019-05-31 ; 目標值 | Init: umol/L blood<br>(Target) : 756 ; 參考標準差 (SD) : 40 | 0.3 ( 🗆 )                           |                                     | NS001 |
| <pre>*2 \$.0.<br/>+1 \$.0.<br/>+1 \$.0.<br/>-2 \$.0.<br/>-3 \$.0.<br/>Date</pre>                                                                                                    | NS001<br>+3 S.D.                                                                    |                                                        |                                     |                                     |       |
| +i s.p.<br>Target<br>-1 s.p.<br>-2 s.p.<br>-3 s.p.<br>Date 07-30 07-30 07-30 07-30 07-30 07-30 07-30 07-30 07-31 07-31 07-31 07-31 07-31 07-31 08-01 08-0 | +2 S.D.                                                                             |                                                        |                                     |                                     |       |
| Imperior       Imperior       Imperior <td< td=""><td>+1 S.D. • □</td><td>•</td><td></td><td>•</td><td></td></td<>                                                                                                    | +1 S.D. • □                                                                         | •                                                      |                                     | •                                   |       |
| -2 S.D.<br>-3 S.D.<br>Date 07-30 07-30 07-30 07-30 07-30 07-30 07-30 07-30 07-30 07-31 07-31 07-31 07-31 07-31 07-31 08-01 08-01        | -1 S.D.                                                                             | • • •                                                  |                                     |                                     |       |
| -3 S.D.<br>Date 07-30 07-30 07-30 07-30 07-30 07-30 07-30 07-30 07-30 07-31 07-31 07-31 07-31 07-31 07-31 07-31 08-01 08-0        | -2 \$,0,                                                                            | • • •                                                  |                                     | •                                   |       |
| Date 07-30 07-30 07-30 07-30 07-30 07-30 07-30 07-30 07-30 07-30 07-31 07-31 07-31 07-31 07-31 07-31 07-31 07-31 08-01 08-01            | -3 S.D.                                                                             | •                                                      |                                     |                                     |       |
| Month: 2012 • 08 • Change ; Cumulative: from 2012 • 07 • 30 • to 2012 • 08 • 01 • Change                                                                                                    | Date 07-30 07-30 07-30 07-30 07-30 07-30 07-30 0                                    | 07-30 07-30 07-30 07-30 07-31 07-31                    | 07-31 07-31 07-31 07-31 07-31 07-31 | 08-01 08-01 08-01 08-01 08-01 08-01 |       |
| Month: $2012 \neq 0.8 \neq [Change]$ ; Cumulative: from $2012 \neq 0.7 \neq 3.0 \neq 10.2012 \neq 0.8 \neq 0.1 \neq [Change]$                                                                                                    |                                                                                     |                                                        |                                     |                                     |       |
| ΠO                                                                                                    | Month : 2012 ▼ 08 ▼ [                                                               | Change ; Cumulative : from                             | n 2012 - 07 - 30 - to 2012          | ▼ 08 ▼ 01 ▼ Change                  |       |
|                                                                                                    |                                                                                     |                                                        |                                     |                                     | TOP   |
|                                                                                                    |                                                                                     |                                                        |                                     |                                     |       |
| Please click one Unit                                                                                                    |                                                                                     |                                                        |                                     |                                     | _     |
| <u>NS001 NS002 NS003 NS004</u>                                                                                                    | Please click one Unit                                                               |                                                        |                                     |                                     | ה     |

# 5.全体参加各单位检验结果统计分析

5.1 联机至本计划首页 <<u>http://phe.qap.tw/</u>>,无须账号密码。

5.2 点选 "总表一",您可看到当月所有参加单位的检验结果统计(以品管检体并列比

较的月统计及累计统计分析呈现)

|                                          |                                     |                                      |                        | 各檢驗單                 | 単位 Phe f<br>整擇 LotNo: 1             | 篩檢檢販<br>TM1503AC (20             | <b>读内部</b> 出                    | 品管統言<br>2030-12-31       | ┼結果<br>) ✓ Cha         | (總表一<br>ange   | -)              |                        |                          |                                       |                                    |                                 |                        |                 |
|------------------------------------------|-------------------------------------|--------------------------------------|------------------------|----------------------|-------------------------------------|----------------------------------|---------------------------------|--------------------------|------------------------|----------------|-----------------|------------------------|--------------------------|---------------------------------------|------------------------------------|---------------------------------|------------------------|-----------------|
|                                          |                                     |                                      |                        |                      |                                     | 戶                                | 統計表                             | ž                        |                        |                |                 |                        |                          |                                       |                                    |                                 |                        | 列印總表一           |
| 統計月份: 2018 ~                             | 04 🗸 Change                         |                                      | 1                      |                      |                                     |                                  |                                 |                          |                        |                |                 | [                      |                          |                                       |                                    |                                 |                        |                 |
|                                          |                                     |                                      |                        |                      | CI (Lot                             | No.: TM150                       | 3AC)                            |                          |                        |                |                 |                        |                          | CII (Lot No.:                         | TM1503A                            | D)                              |                        |                 |
| UnitID 重                                 | Reagent Kit<br>(Code)               | Unit                                 | Target                 | Mean                 | n for<br>Mean                       | SD                               | CV<br>(%)                       | TE<br>(%)                | TEa<br>(%)             | σ              | Target          | Mean                   | n for<br>Mean            | SD                                    | CV<br>(%)                          | TE<br>(%)                       | TEa<br>(%)             | σ               |
| NS001                                    | 13                                  | umol/L blood                         | 81.1                   | 80.8                 | 5                                   | 1.52                             | 1.9                             | 4.1                      | 20                     | >6             | 540.0           | 536.7                  | 5                        | 28.14                                 | 5.2                                | 11.1                            | 20                     | 3.8             |
| NS002                                    | 13                                  | umol/L blood                         | 82.3                   | 82.3                 | 64                                  | 4.70                             | 5.7                             | 11.4                     | 20                     | 3.5            | 532.2           | 534.2                  | 64                       | 32.40                                 | 6.1                                | 12.5                            | 20                     | 3.3             |
| 家計期間:自 2018                              | v (04 ∨ 01 ∨ 至 2018 ∨               | 04 ∨ 30 ∨ Change                     |                        |                      |                                     | 累                                | 計統計                             | 表                        |                        |                |                 |                        |                          |                                       |                                    |                                 |                        | <u>(TOP)</u>    |
|                                          |                                     |                                      |                        |                      |                                     |                                  |                                 |                          |                        |                |                 |                        |                          |                                       |                                    |                                 |                        |                 |
|                                          |                                     |                                      |                        |                      | CI (Lot                             | No.: TM150                       | 3AC)                            |                          |                        | [              |                 |                        |                          | CII (Lot No.:                         | TM1503A                            | D)                              |                        |                 |
| UnitID 1                                 | Reagent Kit<br>(Code)               | Unit                                 | Target                 | Mean                 | CI (Lot<br>n for<br>Mean            | No.: TM150                       | 3AC)<br>CV<br>(%)               | TE<br>(%)                | TEa<br>(%)             | σ              | Target          | Mean                   | n for<br>Mean            | CII (Lot No.:<br>SD                   | TM1503A                            | D)<br>TE<br>(%)                 | TEa<br>(%)             | σ               |
| UnitID 1                                 | Reagent Kit<br>(Code) 13            | Unit umol/L blood                    | Target<br>81.1         | Mean<br>80.8         | CI (Lot<br>n for<br>Mean<br>5       | No.: TM150<br>SD<br>1.52         | 3AC)<br>CV<br>(%)<br>1.9        | TE<br>(%)<br>4.1         | TEa<br>(%)<br>20       | σ<br>>6        | Target<br>540.0 | Mean 536.7             | n for<br>Mean<br>5       | CII (Lot No.:<br>SD<br>28.14          | TM1503A                            | D)<br>TE<br>(%)<br>11.1         | TEa<br>(%)<br>20       | σ<br>3.8        |
| UnitID ①<br><u>NS001</u><br><u>NS002</u> | Reagent Kit<br>(Code) 2<br>13<br>13 | Unit<br>umol/L blood<br>umol/L blood | Target<br>81.1<br>82.3 | Mean<br>80.8<br>82.3 | CI (Lot<br>n for<br>Mean<br>5<br>64 | No.: TM150<br>SD<br>1.52<br>4.70 | 3AC)<br>CV<br>(%)<br>1.9<br>5.7 | TE<br>(%)<br>4.1<br>11.4 | TEa<br>(%)<br>20<br>20 | σ<br>>6<br>3.5 | Target 540.0    | Mean<br>536.7<br>534.2 | n for<br>Mean<br>5<br>64 | Cll (Lot No.:<br>SD<br>28.14<br>32.40 | TM1503A<br>CV<br>(%)<br>5.2<br>6.1 | D)<br>TE<br>(%)<br>11.1<br>12.5 | TEa<br>(%)<br>20<br>20 | σ<br>3.8<br>3.3 |

5.3 点选 "总表二",您可看到当月所有参加单位的检验结果统计(以各单位针对单一

品管检体比较月统计与累计统计的分析呈现)

|                                                                                                    |                                                                                                    |                                                                                             |                                  | 各檢驗                                              | 單位 Phe                                                                                                    | 篩檢檢驗                                                                                 | 内部品                                                   | <b>l管統計</b>                                     | 結果(                                                                                                    | 總表二)                                                    | )                                     |                        |                                      |                                      |                                     |                           |                        |                 |                |
|----------------------------------------------------------------------------------------------------|----------------------------------------------------------------------------------------------------|---------------------------------------------------------------------------------------------|----------------------------------|--------------------------------------------------|----------------------------------------------------------------------------------------------------|--------------------------------------------------------------------------------------|-------------------------------------------------------|-------------------------------------------------|----------------------------------------------------------------------------------------------------|---------------------------------------------------------|---------------------------------------|------------------------|--------------------------------------|--------------------------------------|-------------------------------------|---------------------------|------------------------|-----------------|----------------|
|                                                                                                    |                                                                                                    |                                                                                             |                                  |                                                  | 選擇 LotNo:                                                                                                    | M1503AC (201                                                                         | 8-04-01 ~ 2                                           | 2030-12-31)                                     | ✓ Change                                                                                                    | e                                                       |                                       |                        |                                      |                                      |                                     |                           |                        |                 |                |
|                                                                                                    |                                                                                                    |                                                                                             |                                  |                                                  |                                                                                                    |                                                                                      |                                                       |                                                 |                                                                                                    |                                                         |                                       |                        |                                      |                                      |                                     |                           |                        | 列印制             | 息表二            |
|                                                                                                    |                                                                                                    |                                                                                             |                                  |                                                  | CI J                                                                                                    | ]統計與]                                                                                | 累計統調                                                  | 十之比較                                            | 滖                                                                                                    |                                                         |                                       |                        |                                      |                                      |                                     |                           |                        |                 |                |
|                                                                                                    |                                                                                                    | 1                                                                                           |                                  |                                                  |                                                                                                    |                                                                                      |                                                       |                                                 |                                                                                                    | CL /L of No :                                           | T3815024(C)                           |                        |                                      |                                      |                                     |                           |                        |                 |                |
|                                                                                                    |                                                                                                    |                                                                                             |                                  |                                                  | M                                                                                                    | onth (2018/0                                                                         | 14)                                                   |                                                 |                                                                                                    | 01 (201110                                              |                                       |                        | CUM (20                              | 18/04/01~201                         | 8/04/30)                            |                           |                        |                 |                |
| UnitID 单                                                                                                    | Reagent Kit<br>(Code) 2                                                                                                    | Unit                                                                                        | Target                           | Mean                                             | n for<br>Mean                                                                                                    | SD                                                                                   | CV<br>(%)                                             | TE<br>(%)                                       | TEa<br>(%)                                                                                                    | σ                                                       | Target                                | Mean                   | n for<br>Mean                        | SD                                   | CV<br>(%)                           | TE<br>(%)                 | TEa<br>(%)             | σ               |                |
| <u>NS001</u>                                                                                                    | 13                                                                                                    | umol/L blood                                                                                | 81.1                             | 80.8                                             | 5                                                                                                    | 1.52                                                                                 | 1.9                                                   | 4.1                                             | 20                                                                                                    | >6                                                      | 81.1                                  | 80.8                   | 5                                    | 1.52                                 | 1.9                                 | 4.1                       | 20                     | >6              |                |
| <u>NS002</u>                                                                                                    | 13                                                                                                    | umol/L blood                                                                                | 82.3                             | 82.3                                             | 64                                                                                                    | 4.70                                                                                 | 5.7                                                   | 11.4                                            | 20                                                                                                    | 3.5                                                     | 82.3                                  | 82.3                   | 64                                   | 4.70                                 | 5.7                                 | 11.4                      | 20                     | 3.5             |                |
| o (Sigma) = (1Ea‰ -                                                                                                    | · 誤登 (blas)%) / 素計變美係影                                                                                                    | ((CV)                                                                                       | 复計如時                             | ∄(CUM):自                                         | 2018 🗸 04 🗸                                                                                                    | 01 ~ 至 20                                                                            | 18 🗸 04                                               | ✓ 30 <                                          | Change                                                                                                    |                                                         |                                       |                        |                                      |                                      |                                     |                           |                        |                 |                |
| 月統計: 2018 🗸 0                                                                                                    | i unarge                                                                                                    |                                                                                             |                                  |                                                  | CII )                                                                                                    | 統計與                                                                                  | 累計統調                                                  | 計之比喇                                            | 禄                                                                                                    | 11 (1 at No :                                           | THISOSOD                              |                        |                                      |                                      |                                     |                           |                        |                 | (TOP)          |
| 月統計: 2018 🗸 0                                                                                                    |                                                                                                    |                                                                                             |                                  |                                                  | CII)                                                                                                    | <mark>月統計與</mark>                                                                    | 累計統語                                                  | 計之比較                                            | 表<br>c                                                                                                    | II (Lot No.:                                            | TM1503AD)                             |                        | CUM (201                             | 8/04/01~2011                         | 8/04/30)                            |                           |                        |                 | [ <u>TOP</u> ] |
| 月統計: 2018 🗸 0                                                                                                    | Reagent Kit                                                                                                    |                                                                                             |                                  |                                                  | CII )<br>Mo                                                                                                    | 月統計與<br>nth (2018/04                                                                 | 累計統語<br>)<br>cv                                       | <mark>計之比</mark> 喇                              | 送表<br>C<br>TEa                                                                                                    | II (Lot No.:                                            | TM1503AD)                             | ]                      | CUM (201                             | 8/04/01~2011                         | B/04/30)                            | ТЕ                        | ТЕа                    |                 | [ <u>TOP</u> ] |
| 月統計: 2018 V 0                                                                                                    | Reagent Kit<br>(Code) 2                                                                                                    | Unit                                                                                        | Target                           | Mean                                             | CII )<br>Mo<br>n for<br>Mean                                                                                      | <mark>月統計與</mark><br>nth (2018/04<br>SD                                              | 累計統語<br>)<br>(%)                                      | <mark>计之比</mark> 电<br>(%)                       | 法<br>C<br>TEa<br>(%)                                                                                                    | II (Lot No.:<br>σ                                       | TM1503AD)<br>Target                   | Mean                   | CUM (201<br>n for<br>Mean            | 8/04/01~2011<br>SD                   | B/04/30)<br>CV<br>(%)               | TE<br>(%)                 | TEa<br>(%)             | σ               | [ <u>[TOP]</u> |
| 月統計: 2018 v 0                                                                                                    | Reagent Kit<br>(Code) 2<br>13                                                                                                    | Unit<br>umol/L blood                                                                        | Target 540.0                     | Mean<br>536.7                                    | CII )<br>Mo<br>n for<br>Mean<br>5                                                                                 | <mark>月統計與</mark><br>nth (2018/04<br>SD<br>28.14                                     | 累計統<br>(%)<br>52                                      | <mark>計之比</mark> 喇<br>TE<br>(%)<br>11.1         | 法<br>C<br>TEa<br>(%)<br>20                                                                                                    | II (Lot No.:<br>σ<br>3.8                                | TM1503AD)<br>Target<br>540.0          | Mean<br>536.7          | CUM (201<br>n for<br>Mean<br>5       | 8/04/01~2011<br>SD<br>28.14          | B/04/30)<br>CV<br>(%)<br>5.2        | TE<br>(%)<br>11.1         | TEa<br>(%)<br>20       | σ<br>3.8        | [ <u>TOP</u> ] |
| 月統計: 2018 - 0<br>UnitD 0<br>NS001<br>NS002<br>誤型(Das)% = [[]<br>建成型(TE, Total Err<br>of (Signa) = (TEA*                                | Reagent Kit<br>(Code) ①<br>13<br>13<br>数十平均值 (Mean) - 目標值 (T<br>文字 = 百種值 (T<br>家主 印象文) / 常計型長位表                                                                                                    | Unit<br>umol/L blood<br>umol/L blood<br>arget)]/ ] / 百徑值 (Target) ] x<br>"提更倚數 (CV)<br>(CV) | Target<br>540.0<br>532.2<br>100% | Mean<br>536.7<br>534.2                           | CII /<br>Mo<br>n for<br>Mean<br>5<br>64                                                                           | <mark>] 統計與</mark><br>nth (2018/04<br>SD<br>28.14<br>32.40                           | 累計統語<br>)<br>CV<br>(%)<br>5.2<br>6.1                  | <mark>计之比</mark> 東<br>TE<br>(%)<br>11.1<br>12.5 | び表<br>て<br>て<br>て<br>で<br>、<br>、<br>、<br>、<br>、<br>、<br>、<br>、<br>、<br>、<br>、<br>、<br>、                                                                                                    | II (Lot No.:<br>σ<br>3.8<br>3.3                         | TM1503AD)<br>Target<br>540.0<br>532.2 | Mean<br>536.7<br>534.2 | CUM (201<br>n for<br>Mean<br>5<br>64 | 8/04/01~2011<br>SD<br>28.14<br>32.40 | B/04/30)<br>CV<br>(%)<br>5.2<br>6.1 | TE<br>(%)<br>11.1<br>12.5 | TEa<br>(%)<br>20<br>20 | σ<br>3.8<br>3.3 |                |
| 月続計: 2018 - 0<br>UnitD ①<br>NS001<br>時意で(TE, Total Em<br>の(Sigma) = (TE%-<br>月続計: 2018 - 0                                             | ···································                                                                                                    | Unit<br>umoiL blood<br>umoiL blood<br>arget)]/ 目標值(Target)] x<br>指理具保數(CV)<br>(CV)          | Target<br>540.0<br>552.2<br>100% | Mean<br>536.7<br>534.2<br>đ (CUM):自              | CII )<br>Mo<br>n for<br>Mean<br>5<br>64<br>2018 v 04 v                                                            | <mark>] 統計與</mark><br>nth (2018)04<br>SD<br>28.14<br>32.40<br>01 ~ 至 20              | <b>累計統語</b><br>)<br>CV<br>(%)<br>52<br>6.1<br>18 √ 04 | <mark>干と比喇</mark><br>TE<br>(%)<br>11.1<br>12.5  | 法<br>C<br>TEa<br>(%)<br>20<br>20<br>Change                                                                                                    | II (Lot No.:<br>σ<br>3.8<br>3.3                         | TM1503AD)<br>Target<br>540.0<br>532.2 | Mean<br>536.7<br>534.2 | CUM (201<br>n for<br>Mean<br>5<br>64 | 8/04/01-2011<br>SD<br>28.14<br>32.40 | 8/04/30)<br>CV<br>(%)<br>5.2<br>6.1 | TE<br>(%)<br>11.1<br>12.5 | TEa<br>(%)<br>20<br>20 | σ<br>3.8<br>3.3 | ( <u>TOP</u> ) |
| 月級計: 2019 - 0<br>川田の<br>しい前の<br>いS001<br>NS001<br>NS002<br>院塾(Day)% = ([]<br>院塾(Day)% = ([]<br>の<br>(Sigma) = (Tea% -<br>月続計: 2018 - 0 | Compe           Reagent Kit<br>(Code) 上           13           13           13           13           13           13           13           13           13           13           13           13           13           13           13           13           13           13           13           13           13           13           13           13           13           13           14           0.5           0.5           0.5           0.5           0.5           0.5           0.5           0.5           0.5           0.5           0.5           0.5           0.5           0.5           0.5           0.5           0.5           0.5           0.5           0.5           0.5           0.5 | Unit<br>um0/L blood<br>um0/L blood<br>arcpt]]] 日標宜(Target) } x<br>(CV)<br>(CV)              | Target<br>540.0<br>532.2<br>100% | Mean<br>536.7<br>534.2<br>看 (CUM):音              | CII )<br>Mo<br>n for<br>Mean<br>5<br>64<br>2018 V 04 V                                                            | <mark>] 統計與</mark><br>nth (2018/04<br>SD<br>28.14<br>32.40<br>01 ✓ 至 20<br>Reagent I | 累計統語<br>)<br>CV<br>(%)<br>5.2<br>6.1<br>18 √ 04       | <mark>計之比</mark> 東<br>(%)<br>11.1<br>12.5       | 文表<br>C<br>TEa<br>(%)<br>20<br>20<br>20<br>Change                                                                                                    | II (Lot No.:<br>σ<br>3.8<br>3.3<br>3.3<br>agent<br>Code | TM1503AD)<br>Target<br>540.0<br>532.2 | Mean<br>536.7<br>534.2 | CUM (201<br>n for<br>Mean<br>5<br>64 | 8/04/01~2011<br>SD<br>28.14<br>32.40 | B/04/30)<br>CV<br>(%)<br>5.2<br>6.1 | TE<br>(%)<br>11.1<br>12.5 | TEa<br>(%)<br>20<br>20 | σ<br>3.8<br>3.3 | (TOP)          |
| 月統計: 2018 - 0<br>UnitD 0<br><u>NS001</u><br>NS002<br>誤堂(Dias)% = [[] 算<br>總選 (Dias)% = [] 算<br>總裁: [2018 - 0<br>月統計: 2018 - 0          | Compe<br>Reagent Kit<br>(Code) ①<br>13<br>13<br>注t平平均值 (Mean) - 日間僅 (<br>7)% - 國連 (Bias)% + 2 × 氣<br>識違 (Bias)% + 2 × 氣<br>識違 (Bias)% + 2 × 氣<br>識違 (Bias)% + 2 × 氣                                                                                                    | Unit<br>umb/L blood<br>umb/L blood<br>argen[]]/王 標度 (Target) } x<br>(CV)                    | Target<br>540.0<br>632.2<br>100% | Mean<br>536.7<br>534.2<br>\$ (CUM) : @ [<br>Camb | CII )<br>Mo<br>n for<br>Mean<br>5<br>64<br>2018 $\checkmark$ 04 $\checkmark$<br>2018 $\checkmark$ 04 $\checkmark$ | <b>「統計與</b><br>nth (2018/04<br>SD<br>28.14<br>32.40 01 √ 至 20 Reagent I              | <b>緊計統語</b><br>)<br>CV<br>(%)<br>52<br>6.1<br>18 ↓ 04 | <mark>計之比</mark> 東<br>(%)<br>11.1<br>12.5       | ででです。<br>てでも、<br>でので、<br>でので | II (Lot No.:                                            | TM1503AD)<br>Target<br>540.0<br>532.2 | Mean<br>536.7<br>534.2 | CUM (201<br>n for<br>Mean<br>5<br>64 | 8/04/01-2010<br>SD<br>28.14<br>32.40 | 8/04/30)<br>CV<br>(%)<br>5.2<br>6.1 | TE<br>(%)<br>11.1<br>12.5 | ТЕа<br>(%)<br>20<br>20 | σ<br>3.8<br>3.3 | (TOP)          |

5.4 点选 "各单位统计及 SDI 图",您可以查询各单位至上个月的 「月统计 (Month)」、「累计统计(CUM)」及「SDI 图」。若您想查询各单位的实时统计及 SDI 图,请以贵单位的账号密码登入<<u>http://phe.gap.tw/MIS/</u>>(详见第4点)查 询。

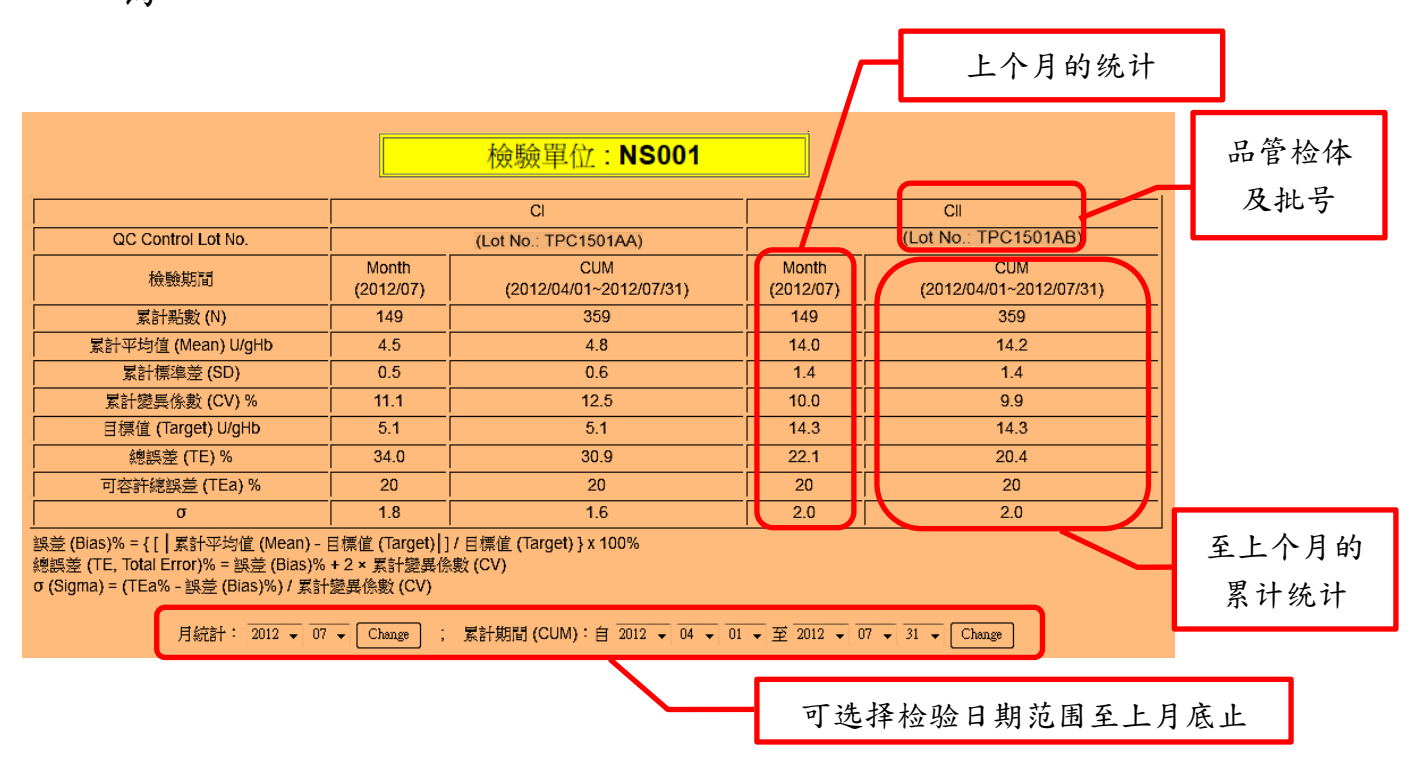

\*若使用此回报系统遇到任何问题及欲提供建议,欢迎与我们联络TEL:+886-2-2703-6080;FAX:+886-2-2703-6070;<nsiqc@pmf.tw>